# DOCENTE

Lazsalle

Urubamba

MANUAL DE ACCESO A LA PLATAFORMA **OFFICE 365 (PARA DOCENTES)** 

2024

## PASO 1. ¿CÓMO INICIAR SESIÓN EN OFFICE.COM?

Para acceder a esta plataforma lo primero que debe hacer es entrar al portal de Office: office.com.

Luego debes hacer clic en el botón Iniciar Sesíon.

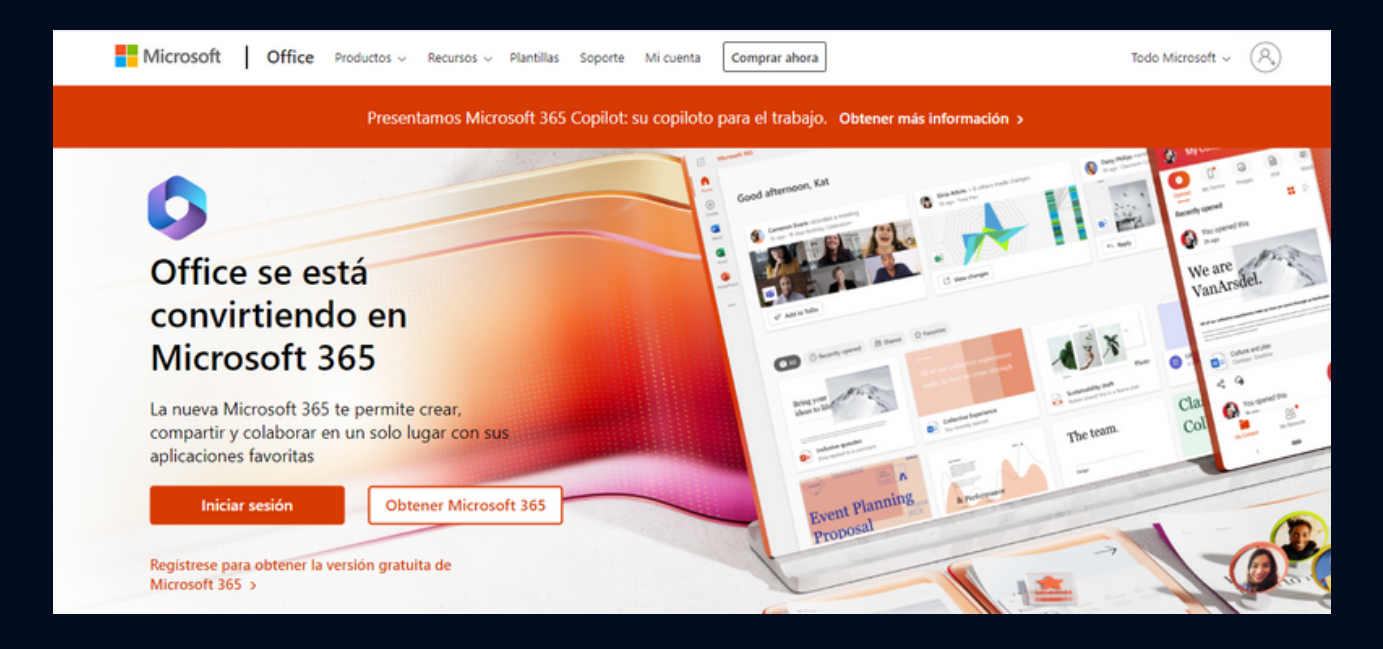

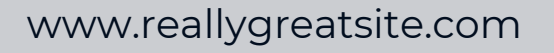

## PAS0 2.

Colocamos el correo institucional asignado para cada docente.

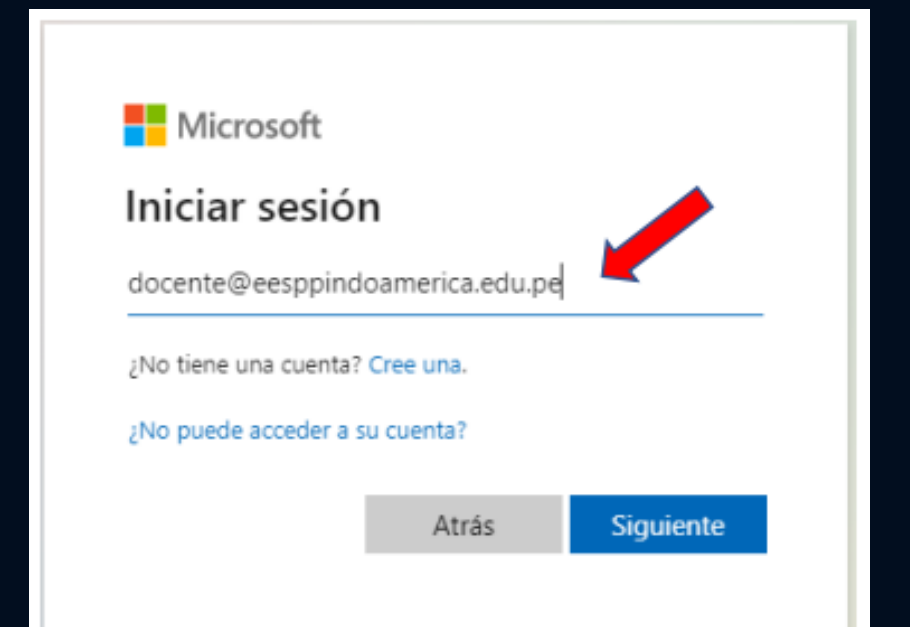

### PAS0 3.

Ingrese la contraseña temporal asignada por el administrador de la plataforma.

| •            |
|--------------|
|              |
|              |
| iciar sesión |
|              |

www.reallygreatsite.com

#### **PASO 4.**

Cambie la contraseña temporal por una contraseña definitiva, la misma que debe contener de 8 a más caracteres; debe contener letras minúsculas, mayúsculas, números y otros caracteres distintos.

Procure no olvidar su nueva contraseña.

| Actual                                  | izar contraseña                                                                        |
|-----------------------------------------|----------------------------------------------------------------------------------------|
| Necesita ao<br>la primera<br>contraseña | ctualizar la contraseña porque se trat<br>vez que inicia sesión o porque la<br>expiró. |
|                                         | Contraseña temporal                                                                    |
|                                         | Nueva Contraseña                                                                       |
| ••••••                                  | Nueva Contraseña                                                                       |
|                                         | Iniciar se                                                                             |

www.reallygreatsite.com

## PAS0 5.

Luego de iniciar sesión, se muestra el siguiente cuadro. Mantenga la sesión iniciada

| ¿Quiere mar<br>iniciada?                      | ntener la se               | esión           |
|-----------------------------------------------|----------------------------|-----------------|
| Haga esto para redu<br>solicita que inicie se | ucir el número de<br>sión. | veces que se le |
| No volver a mo                                | strar                      |                 |
|                                               | No                         | <u>Sí</u>       |
|                                               |                            |                 |

www.reallygreatsite.com

### PAS0 6.

Luego de darle la bienvenida se muestra todas las aplicaciones que forman parte de la plataforma.

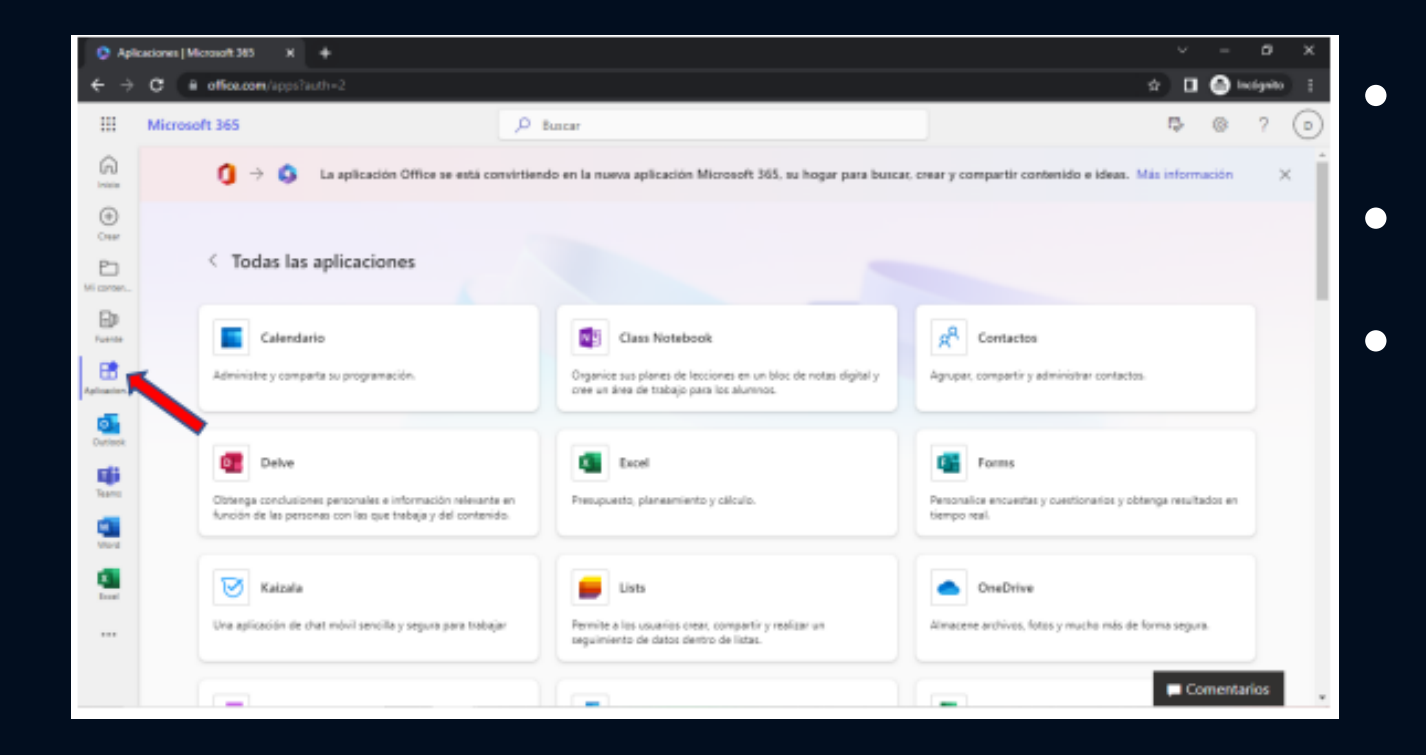